# AdvLinuxTU User Manual V1.1.2

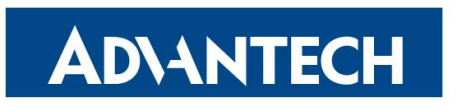

**Enabling an Intelligent Planet** 

#### Contents

| 1.                                   | About '  | This Manual                             | 1  |
|--------------------------------------|----------|-----------------------------------------|----|
| 2.                                   | AdvLir   | nuxTU Overview                          | 1  |
|                                      | 2.1.     | Hardware Support List                   | 1  |
|                                      | 2.2.     | Kernel Version                          | 2  |
|                                      | 2.3.     | Software version:                       | 2  |
|                                      | 2.4.     | User and Password                       | 2  |
|                                      | 2.5.     | Main Features                           | 2  |
|                                      | 2.6.     | AdvLinuxTU Screenshot                   | 3  |
| 3.                                   | Installa | ation Guide                             | 4  |
|                                      | 3.1.     | System Requirements                     | 4  |
|                                      | 3.2.     | Prepare for Installation                | 4  |
|                                      | 3.3.     | Install from USB disk                   | 4  |
|                                      | 3.4.     | Raid mode & Installation Steps          | 5  |
|                                      | 3.4      | .1. Setting RAID Mode                   | 5  |
|                                      | 3.4      | .2. Create RAID Volume                  | 6  |
|                                      | 3.5.     | Boot Mode & Installation Steps          | 8  |
|                                      | 3.5      | .1. Legacy Boot Mode Installation Steps | 8  |
|                                      | 3.5      | .2. UEFI Boot Mode Installation Steps   | 14 |
| 4.                                   | Advant   | tech device driver                      | 20 |
| 5.                                   | EAPI(F   | Embedded API) Solution                  | 20 |
| 6. AdvLinuxTU X-Windows Introduction |          | nuxTU X-Windows Introduction            | 20 |
|                                      | 6.1.     | X-Windows overview                      | 20 |
|                                      | 6.2.     | X-windows tools                         | 20 |
|                                      | 6.2      | .1. X Terminal                          | 20 |
|                                      | 6.2      | .2. Thunar                              | 21 |
|                                      | 6.2      | .3. Browser                             | 22 |
|                                      | 6.3.     | X-Windows Configuration                 |    |
|                                      | 6.3      | .1. Resolution configuration            | 23 |
|                                      | 6.3      | .2. IP configuration                    | 24 |
|                                      | 6.3      | .3. Sound card configuration            | 25 |
| 7.                                   | Introdu  | action of console mode tools            | 26 |
|                                      | 7.1.     | Date and time configuration             |    |
|                                      | 7.2.     | Ftp service                             |    |
|                                      | 7.3.     | SSH service                             |    |
|                                      | 7.4.     | Qt Runtime and Development Environment  |    |
|                                      | 7.4      | .1. Qt runtime environment              |    |
|                                      | 7.4      | .2. Qt Development environment          |    |
| 8.                                   | System   | a backup and restore                    |    |
|                                      | 8.1.     | How to backup                           |    |
|                                      | 8.2.     | How to restore                          |    |
| 9.                                   | WISE-    | PaaS/AppHub                             |    |
|                                      | 9.1.     | What is WISE-PaaS/AppHub                |    |
|                                      | 9.2.     | Features                                |    |

| 9.3. Н | ow to use                        |  |
|--------|----------------------------------|--|
| 9.3.1. | Server runtime environment setup |  |
| 9.3.2. | Device environment setup         |  |
| 9.3.3. | Device Enroll to server          |  |

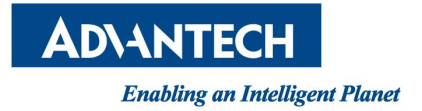

# **1. About This Manual**

Thank you for choosing Advantech. This manual is for AdvLinuxTU and can be copied and distributed in any medium.

AdvLinuxTU is based on Xbuntu 18.04.x, its kernel is 4.15.

# 2. AdvLinuxTU Overview

AdvLinuxTU is an embedded Linux system designed for Advantech embedded devices, and it is especially optimized for TPC/UNO/PPC/ITA series.

### 2.1. Hardware Support List

AdvLinuxTU can be installed on all Advantech devices theoretically, but only the following device is tested.

> TPC Series TPC-B200-J12AE **TPC-B500-633AE** TPC-5152T-633AE TPC-5212W-633AE TPC-2181WP-533AE TPC-2211W-J12AE **TPC-2151T-J12AE** TPC-312-R83xA TPC-312-R85xA TPC-312-R87xA TPC-315-R83xA TPC-315-R85xA TPC-315-R87xA TPC-317-R83xA TPC-317-R85xA TPC-317-R87xA TPC-324W-P83xA TPC-324W-P85xA TPC-324W-P87xA

UNO Series UNO-247

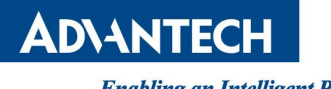

AdvLinuxTU Manual

**UNO-420** UNO-1372G-J0x1AE UNO-2271G-E(0)xxxE UNO-2272G-JxAE UNO-2372G-E0xxAE UNO-2372G-J0xxAE UNO-2372G-J1xxAE UNO-2473G-ExAE UNO-2473G-JxAE UNO-2484G-6xxxAE UNO-2484G-7xxxAE UNO-2483G-4xxAE UNO-137-E1 UNO-410-E1 UNO-430-E1 WISE-5580

### 2.2. Kernel Version

Kernel version: 4.15

### 2.3. Software version:

Xorg: 1.19.6 Qt: 5.9.5 glibc: 2.27 gcc: 7.3.0

### 2.4. User and Password

There are three users in AdvLinuxTU by default. The user and default password is as follows: root:111111 advantech:111111 sysuser: 1111111

### 2.5. Main Features

AdvLinuxTU has many important features coming for industrial customers. Here we list some of them and give a brief introduction. We will explain them in detail in later

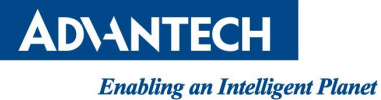

sections.

Provide Embedded QT runtime environment The user can run embedded QT application.

> Auto login

The installation offers an auto login option; if the user chooses it, the user will be able to auto login to AdvLinuxTU after the installation.

USB installation support The user can burn the AdvLinuxTU ISO to a USB disk, and then the user can install AdvLinuxTU to Advantech device from the USB disk.

#### ➢ Hardware auto detection

When installing AdvLinuxTU, the installation will detect the hardware automatically and install all drivers it needs. Therefore, once the installation is completed, no more drivers will be needed unless the user adds some other devices such as Advantech data collecting card to the embedded device.

#### Online Installation and Update

You can use apt-get command to install and update software, extending AdvLinuxTU functions.

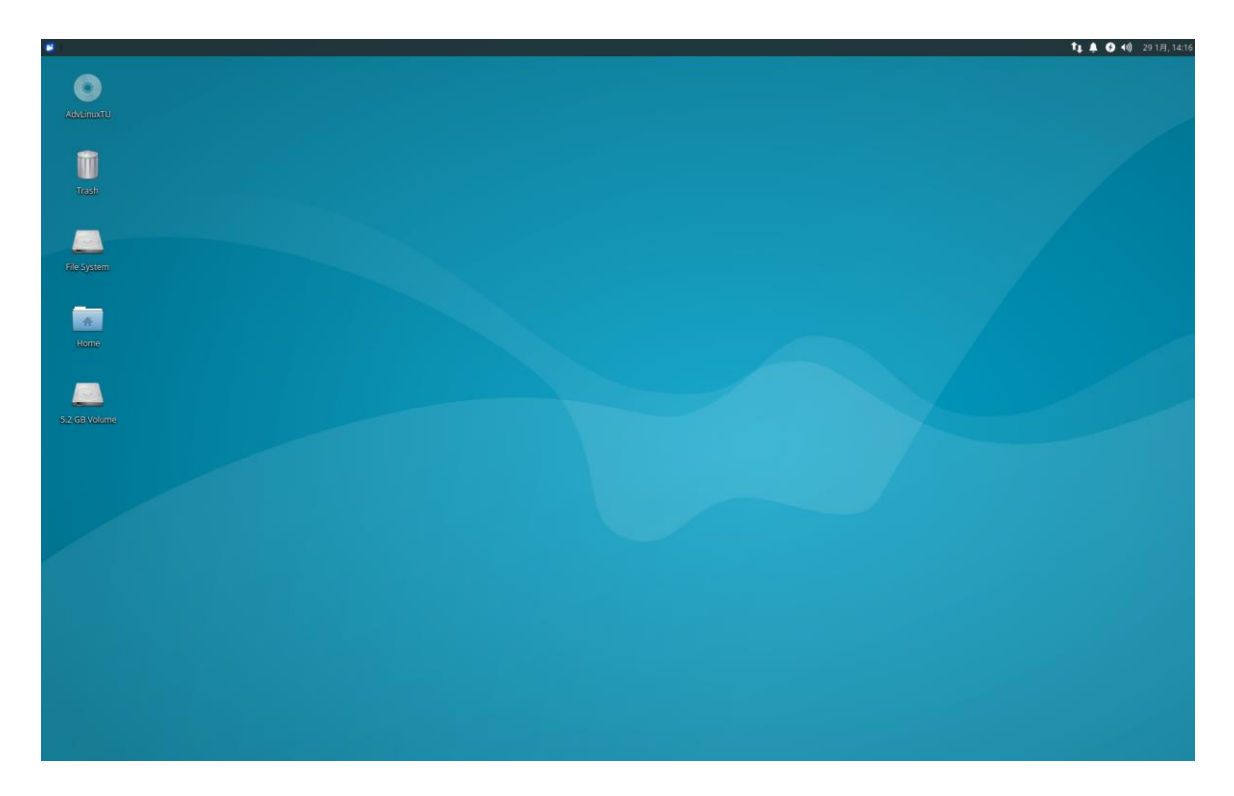

### 2.6. AdvLinuxTU Screenshot

Picture 2-6-1 Default Desktop

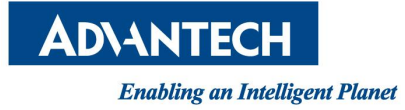

# **3. Installation Guide**

In this chapter, we will introduce the installation step by step.

# **3.1. System Requirements**

Recommended requirements: Storage size: 32 G or more Memory size: 2 G or more

# **3.2. Prepare for Installation**

We suggest that the user makes a copy of data in storage medium in order to prevent data lost in case of improper operation during installation.

AdvLinuxTU supports installing from USB disk.

Prepare:

- ✓ AdvLinxTU ISO
- ✓ USB Disk (storage size is more than 2G)
- ✓ Rufus utility

## 3.3. Install from USB disk

We use Rufus tool to Burn AdvLinuxTU ISO file to USB disk, Rufus is a utility that helps format and create bootable USB flash drives, Rufus is open source and is 100% Free Software (GPL v3), You can download from https://rufus.ie/

#### System Requirements for Rufus:

Windows 7 or later, 32 or 64 bit doesn't matter. Once downloaded, the application is ready to use.

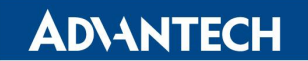

AdvLinuxTU Manual

| 🖋 Rufus 3.4.1430                       |            | —              |       | ×       |
|----------------------------------------|------------|----------------|-------|---------|
| Drive Properties —                     |            |                |       |         |
| Device                                 |            |                |       |         |
| AdvLinuxTU (G:) [4GB]                  |            |                |       | $\sim$  |
| Boot selection                         |            |                |       |         |
| AdvLinuxTU_x64_2.0.1.iso               | $\sim$     | $\oslash$      | SELEC | CT      |
| Partition scheme                       | Target sy  | stem           |       |         |
| MBR ~                                  | BIOS or    | UEFI           |       | $\sim$  |
| ➤ Show advanced drive properties       |            |                |       |         |
| Format Options                         |            |                |       |         |
|                                        |            |                |       |         |
|                                        |            |                |       |         |
| File system                            | Cluster si | 70             |       |         |
| FAT32                                  | 4096 by    | ze<br>tes (Def | ault) | ~       |
| • Chow advanced format options         | 4050 by    |                | uurty |         |
| Show advanced format options           |            |                |       |         |
| Status                                 |            |                |       |         |
| Copying ISO                            | files      |                |       |         |
| © (i) ≩ <b>⊡</b>                       | STAR       | T              | CANC  | EL      |
| G:\advantech\images\advlinux-2.0.img ( | 1.7 GB)    |                | 00    | 0:00:32 |

Picture 3-3-1 Select the AdvLinuxTU ISO File and start to burn

Burn the ISO as follows:

- a) Insert USB disk to windows PC
- b) Start Rufus tool
- c) Select AdvLinuxTU ISO
- d) Click START to start burn

### 3.4. Raid mode & Installation Steps

UNO-2483G,UNO-2484G,UNO-3283G,TPC-B500 support raid mode.

### 3.4.1. Setting RAID Mode

Enter the BIOS interface, set the hard disk mode to RAID mode.

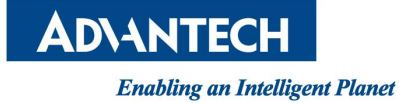

## **3.4.2.** Create RAID Volume

Enter "ctr + i" will show the RAID interface, choose "Create RAID Volume" and press enter.

|                       | Copyright (C) Intel Corporat                                                                                     | tion. All rights reserved.                                               |
|-----------------------|----------------------------------------------------------------------------------------------------|--------------------------------------------------------------------------|
|                       | 1. Create RAID Volume<br>2. Delete RAID Volume<br>3. Reset Disks to Non-RAID                                     | 4. Recovery Volume Options<br>5. Acceleration Options<br>6. Exit         |
| RA I D<br>None        | Volumes:<br>defined.                                                                                             |                                                                          |
| Physi<br>ID<br>0<br>1 | ical Devices:<br>Device Model Serial #<br>SQF-S25M8-64G-S8 0761080803435873<br>SQF-S25M8-64G-S8 0753120801514442 | Size Type/Status(Vol ID)<br>59.6GB Non-RAID Disk<br>59.6GB Non-RAID Disk |
|                       |                                                                                                    |                                                                          |
|                       |                                                                                                    |                                                                          |

Enter "Shift + y" to Create Raid Volume. At present, RAID1 is mainly supported. The specific steps are as follows

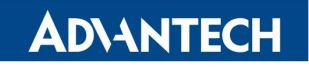

AdvLinuxTU Manual

| Copyright (C) Intel Corporation. All rights reserved.                                                                  |
|----------------------------------------------------------------------------------------------------|
| Nane: Volune1<br>RAID Level: RAID1(Mirror)<br>Disks: Select Disks<br>Strip Size: N/A<br>Capacity: 59.6 GB<br>Sync: N/A |
| MARNING: ALL DATA ON SELECTED DISKS WILL BE LOST.           Are you sure you want to create this volume? (Y/N):        |
| Press ENTER to create the specified volume.                                                                            |
|                                                                                                    |

Don't modify the defalt "Volume1", otherwise AdvlinuxTU will install failed. You can see Volume1 show up.

|                      | Copyright (                                                                    | C) Intel Corporat                                                                           | ion. Al                                              | l rights reserved.                                                                            |                        |
|----------------------|--------------------------------------------------------------------------------|---------------------------------------------------------------------------------------------|------------------------------------------------------|-----------------------------------------------------------------------------------------------|------------------------|
| RAID<br>ID<br>0      | 1. Create RAI<br>2. Delete RAI<br>3. Reset Disk<br>Volumes:<br>Name<br>Volume1 | E HAIN<br>D Volume<br>D Volume<br>is to Non-RAID<br>E DISK/VOLUME<br>Level<br>RAID1(Mirror) | HENU ]<br>4.<br>5.<br>6.<br>INFORMAT<br>Strip<br>N∕A | Recovery Volume Opti<br>Acceleration Options<br>Exit<br>ION ]<br>Size Status<br>59.6GB Normal | ons<br>Bootable<br>Yes |
| Phys<br>ID<br>0<br>1 | ical Devices:<br>Device Model<br>SQF-S25M8-64G-S8<br>SQF-S25M8-64G-S8          | Serial #<br>0761080803435873<br>0753120801514442                                            |                                                      | Size Type/Status<br>59.6GB Member Disk<br>59.6GB Member Disk                                  | (Vol ID)<br>(0)<br>(0) |
|                      |                                                                                |                                                                                             |                                                      |                                                                                               |                        |
|                      | [↑↓]-Select                                                                    | [ESC]-Exit                                                                                  |                                                      | [ENTER]-Select Men                                                                            | ıu                     |

Enter "Shift + y" to exit.

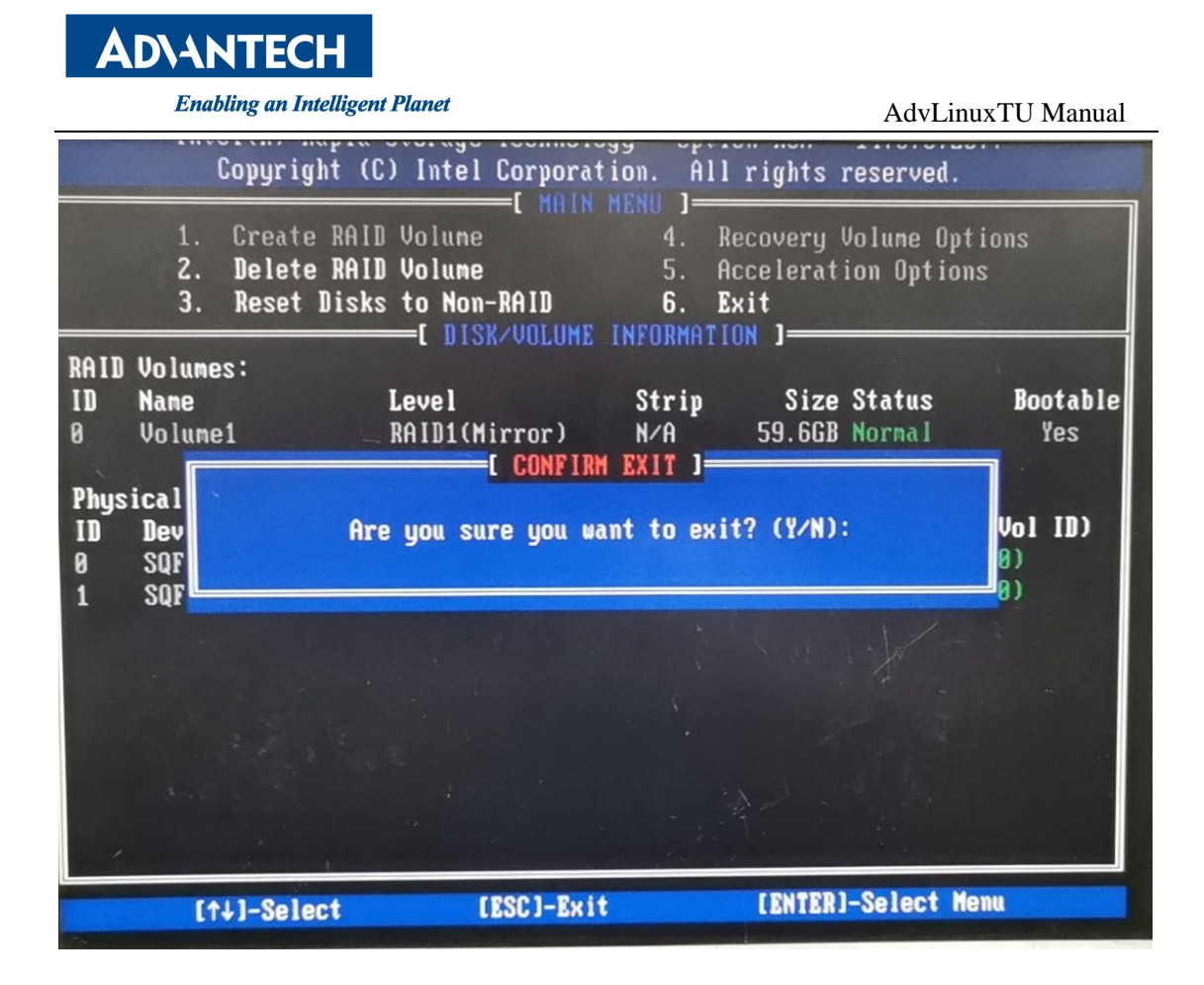

### **3.5. Boot Mode & Installation Steps**

AdvLinuxTU supports two boot modes: Legacy and UEFI.

### **3.5.1. Legacy Boot Mode Installation Steps**

### 3.5.1.1. BIOS Configuration

Step1: CSM configuration

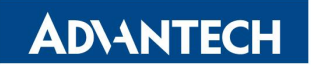

#### AdvLinuxTU Manual

| Advanced                                         | .1ty – Copyright (C) 2020 Americ                    | can Megatrends, Inc.                                                                                                 |
|--------------------------------------------------|-----------------------------------------------------|----------------------------------------------------------------------------------------------------|
| Compatibility Support Module (                   | Configuration                                       | Enable/Disable CSM Support.                                                                                          |
| CSM Support                                      |                                                     |                                                                                                    |
| CSM16 Module Version                             | 07.76                                               |                                                                                                    |
| GateA20 Active<br>Option ROM Messages            | [Upon Request]<br>[Force BIOS]                      |                                                                                                    |
| Boot option filter                               | [Legacy only]                                       |                                                                                                    |
| Option ROM execution                             |                                                     |                                                                                                    |
| Network<br>Storage<br>Video<br>Other PCI devices | [Do not launch]<br>[Legacy]<br>[Legacy]<br>[Legacy] | ++: Select Screen<br>11: Select Item<br>Enter: Select<br>+/-: Change Opt.<br>F1: General Help<br>F2: Previous Values |

### Step2: USB configuration

| Advanced                           |           | negationus, Inc.                                             |
|------------------------------------|-----------|--------------------------------------------------------------|
| USB Configuration                  |           | Enables Legacy USB support                                   |
| USB Module Version                 | 10        | AUTO option disables legacy<br>support if no USB devices are |
| USB Devices:                       |           | keen USB devices available                                   |
| 1 Drive, 1 Keyboard, 1 Hub         |           | only for EFI applications.                                   |
| Legacy USB Support                 |           |                                                              |
| XHCI Hand-off                      | [Enabled] |                                                              |
| EHCI Hand-off                      | [Enabled] |                                                              |
| USB Mass Storage Driver Support    | [Enabled] |                                                              |
|                                    |           |                                                              |
| USB hardware delays and time-outs: |           |                                                              |
| USB transfer time-out              | [20 sec]  | ++: Select Screen                                            |
| Device reset time-out              | [20 sec]  | T4: Select Item                                              |
| Device power-up delay              | [Auto]    | Enter: Select                                                |
|                                    |           | +/-: Change Opt.                                             |
| Mass Storage Devices:              |           | F1: General Help                                             |
| KingstonDataTraveler 3.0PMAP       | [Auto]    | F2: Previous Values                                          |
| Kingstonbatan averer erer sin      |           | F3: Optimized Defaults                                       |

Step3: Boot Option #1 selection

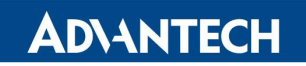

AdvLinuxTU Manual

| Aptio Setup Utility – Copyright (C) 2020 American Megatrends, Inc.<br>Main Advanced Chipset Security <mark>Boot</mark> Save & Exit |           |                                                                                                    |  |  |
|----------------------------------------------------------------------------------------------------|-----------|----------------------------------------------------------------------------------------------------|--|--|
| Boot Configuration<br>Setup Prompt Timeout<br>Bootup NumLock State                                                                 | 1<br>[0n] | Sets the system boot order                                                                                                    |  |  |
| Quiet Boot                                                                                                    | [Enabled] |                                                                                                    |  |  |
| Boot Option Priorities<br>Boot Option #1<br>Hard Drive BBS Priorities                                                              |           |                                                                                                    |  |  |
|                                                                                                    |           | ++: Select Screen<br>f1: Select Item<br>Enter: Select<br>+/-: Change Opt.<br>F1: General Help<br>F2: Previous Values<br>F3: Optimized Defaults<br>F4: Save & Exit |  |  |

### 3.5.1.2. System Mode Selection (Gui/Console)

If you want to boot into the graphical interface, select the first one.

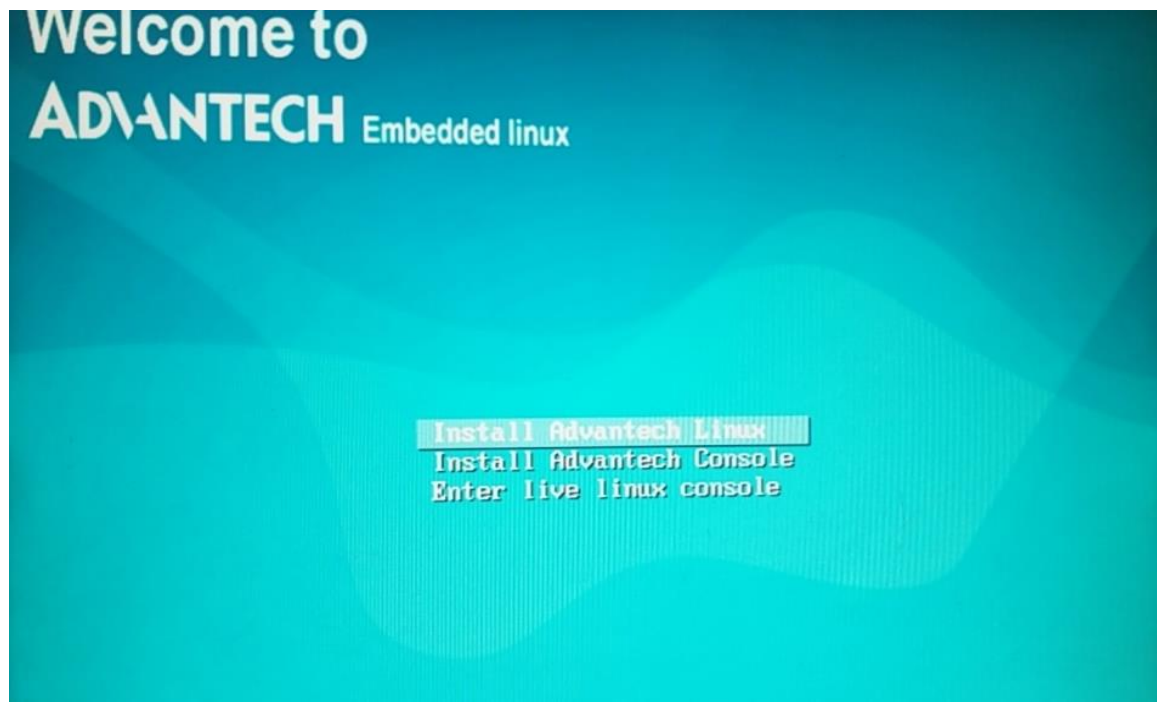

If you want to boot into the character interface, select the second one.

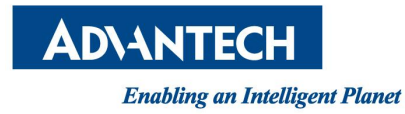

AdvLinuxTU Manual

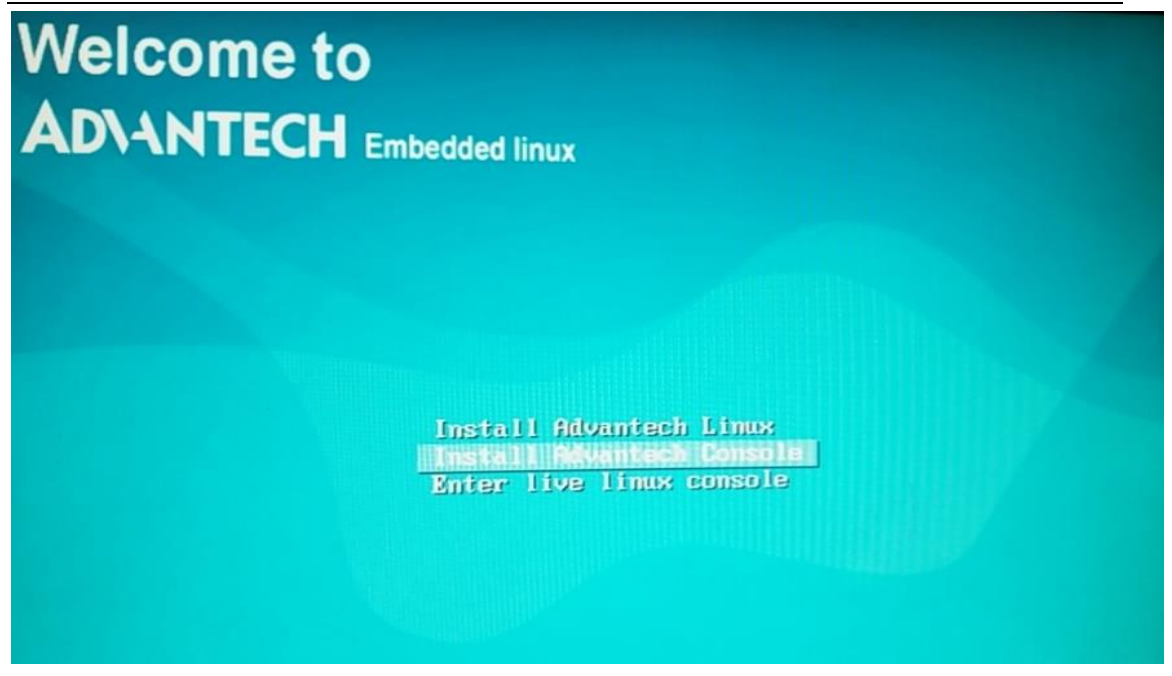

### 3.5.1.3. OS Installation

If the device has multiple disks (two disks have been tested at most), picture a and picture b will be show to select disk for installation. But it will auto install except in this case.

Select disk for installation, enter "Install Now".

| AD\ANTEC                                                                                                    | H                                                                                                    |                                                                                                    | A                  |
|----------------------------------------------------------------------------------------------------|----------------------------------------------------------------------------------------------------|----------------------------------------------------------------------------------------------------|--------------------|
| ext drive: //dev/sda - 59.60 ATA-SQF 5255 CHO S                                                                                 |                                                                                                    |                                                                                                    |                    |
| /dev/xdb - 59.6G ATA-SQF-S2SM8-64G-Si                                                                                           | c                                                                                                    | the second second second second second second second second second second second second second second second s |                    |
| eratire disk will be used:                                                                                                    |                                                                                                    |                                                                                                    |                    |
|                                                                                                    | /dev/sda<br>59.6G                                                                                          |                                                                                                    |                    |
| te:<br>hen the device has multiple disks, this step will show for<br>you want to skip this step and install the iso on /dev/sds | you to select the target installation disk.<br>silently, you can modify \advantech\conf\autoinstall.aml is | the U-disk you burned, enter /dev/sda in the device field.                                                     |                    |
|                                                                                                    |                                                                                                    |                                                                                                    |                    |
|                                                                                                    |                                                                                                    |                                                                                                    |                    |
|                                                                                                    |                                                                                                    |                                                                                                    |                    |
|                                                                                                    |                                                                                                    |                                                                                                    |                    |
|                                                                                                    |                                                                                                    |                                                                                                    |                    |
|                                                                                                    |                                                                                                    |                                                                                                    |                    |
|                                                                                                    |                                                                                                    |                                                                                                    |                    |
|                                                                                                    |                                                                                                    |                                                                                                    |                    |
|                                                                                                    |                                                                                                    |                                                                                                    |                    |
|                                                                                                    |                                                                                                    |                                                                                                    |                    |
|                                                                                                    |                                                                                                    |                                                                                                    |                    |
|                                                                                                    |                                                                                                    |                                                                                                    |                    |
|                                                                                                    |                                                                                                    |                                                                                                    |                    |
|                                                                                                    |                                                                                                    |                                                                                                    | Install New Reboot |
|                                                                                                    |                                                                                                    |                                                                                                    |                    |

Picture a

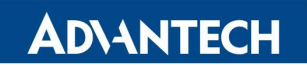

AdvLinuxTU Manual

Enter "Yes", it will start the installation.

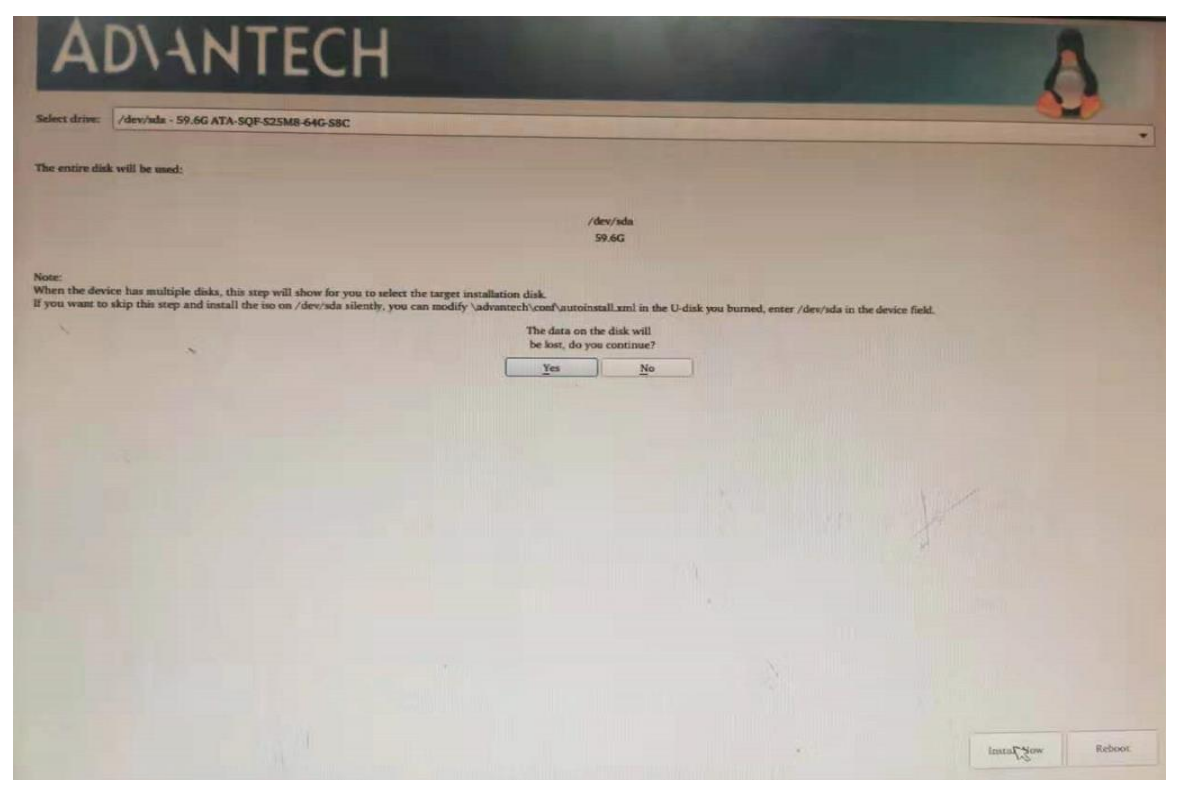

Picture b

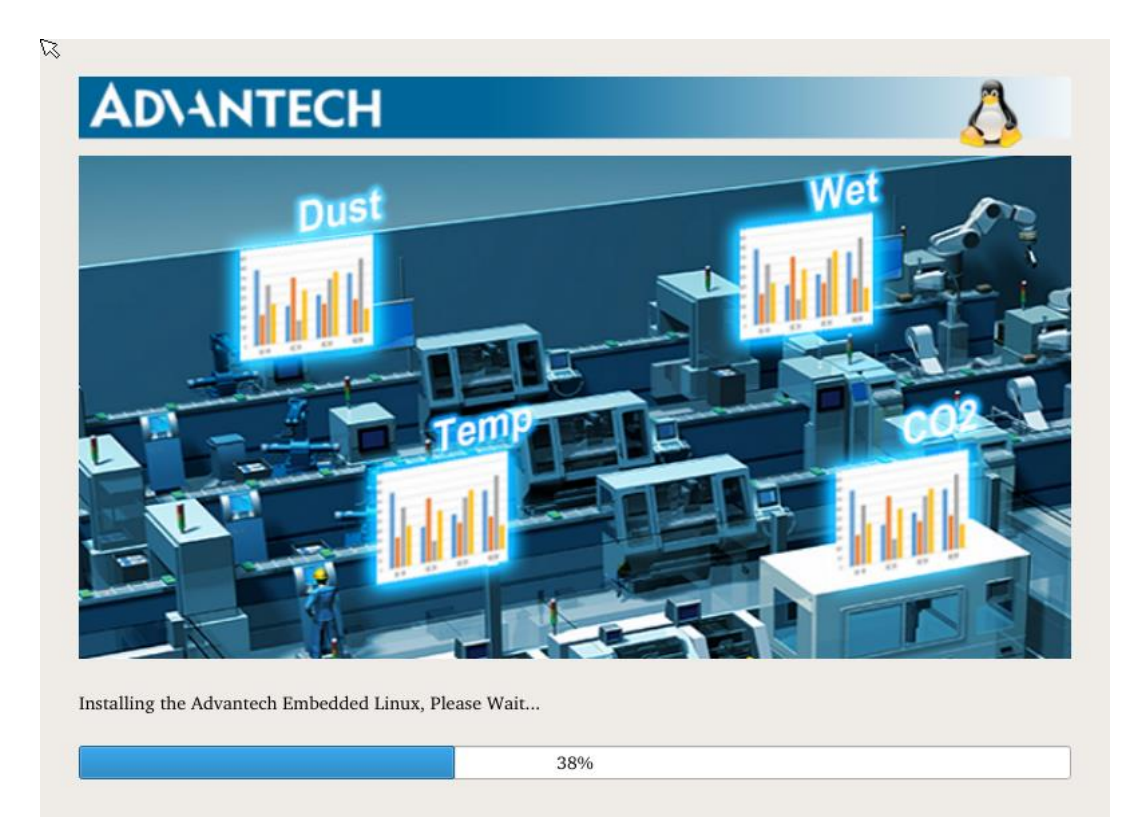

Picture c

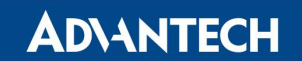

| slYour AdvLinuxTU installatio<br>tove the installation media,uni | on is complete!<br>til the AdvLinuxTU boo | ots!              |                                                                                                    |
|------------------------------------------------------------------|-------------------------------------------|-------------------|----------------------------------------------------------------------------------------------------|
|                                                                  |                                           |                   |                                                                                                    |
| ogether,<br>We Go Far an                                         | d Grow Big                                |                   |                                                                                                    |
|                                                                  |                                           | Helligent Foctory | WISE-PaaS Alline<br>Broopital<br>Broopital<br>CTRS 4.0 is see<br>CTRS 4.0 is see<br>CTRS 4.0 |
|                                                                  |                                           | Heligent Factory  | Hospital wise Pas<br>Hospital wise Pas<br>STRY 4.0 M1.589<br>DT.SENSE<br>Ender<br>Ender<br>Internet Formation<br>Internet Formation                                                                                                    |

Picture d

### 3.5.1.4. Change Boot Option #1

Enter Reboot and go into BIOS, change device hard disk as Boot Option #1.

| Aptio Setup Utility<br>Main Advanced Chipset Security              | – Copyright (C) 2020 Americar<br>  <mark>Boot</mark> Save & Exit | Megatrends, Inc.                                                          |
|--------------------------------------------------------------------|------------------------------------------------------------------|---------------------------------------------------------------------------|
| Boot Configuration<br>Setup Prompt Timeout<br>Bootup NumLock State | 1<br>[On]                                                        | Sets the system boot order                                                |
| Quiet Boot                                                         | [Enabled]                                                        |                                                                           |
| Boot Option Priorities<br>Boot Option #1                           |                                                                  |                                                                           |
| Hard Drive BBS Priorities                                          |                                                                  |                                                                           |
|                                                                    |                                                                  | ++: Select Screen<br>fl: Select Item<br>Enter: Select<br>+/-: Change Opt. |

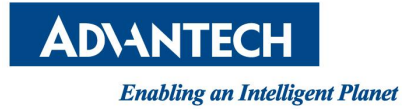

## **3.5.2. UEFI Boot Mode Installation Steps**

### 3.5.2.1. BIOS Configuration

Step1: CSM configuration

| Aptio Setup Util<br>Advanced                     | ity – Copyright (C) 2020 Amer       | ican Megatrends, Inc.                                                                                                    |
|--------------------------------------------------|-------------------------------------|----------------------------------------------------------------------------------------------------|
| Compatibility Support Module C                   | onfiguration                        | Determines OpROM execution                                                                                                    |
| CSM Support                                      | [Enabled]                           | policy for devices other than<br>Network, Storage, or Video                                                                                                    |
| CSM16 Module Version                             | 07.76                               |                                                                                                    |
| GateA20 Active<br>Option ROM Messages            | [Upon Request]<br>[Force BIOS]      |                                                                                                    |
| Boot option filter                               | [UEFI only]                         |                                                                                                    |
| Option ROM execution                             |                                     |                                                                                                    |
| Network<br>Storage<br>Video<br>Other PCI devices | [Do not launch]<br>[UEFI]<br>[UEFI] | ++: Select Screen<br>f1: Select Item<br>Enter: Select<br>+/-: Change Opt.<br>F1: General Help<br>F2: Previous Values<br>F3: Optimized Defaults<br>F4: Save & Exit |

#### Step2: USB configuration

| Aptio Setup Utility -<br>Advanced  | Copyright (C) 2020 American | n Megatrends, Inc.                                              |
|------------------------------------|-----------------------------|-----------------------------------------------------------------|
| USB Configuration                  |                             | Enables Legacy USB support.                                     |
| USB Module Version                 | 10                          | support if no USB devices are<br>connected, DISABLE option will |
| USB Devices:                       |                             | keep USB devices available                                      |
| 1 Drive, 1 Keyboard, 1 Hub         |                             | only for EFI applications.                                      |
| Legacy USB Support                 |                             |                                                                 |
| XHCI Hand-off                      | [Enabled]                   |                                                                 |
| EHCI Hand-off                      | [Enabled]                   |                                                                 |
| USB Mass Storage Driver Support    | [Enabled]                   |                                                                 |
|                                    |                             |                                                                 |
| USB hardware delays and time-outs: |                             |                                                                 |
| USB transfer time-out              | [20 sec]                    | ++: Select Screen                                               |
| Device reset time-out              | [20 sec]                    | TJ: Select Item                                                 |
| Device power-up delay              | [Auto]                      | Enter: Select                                                   |
|                                    |                             | +/-: Change Upt.                                                |
| Mass Storage Devices:              |                             | F1: General Help                                                |
| KingstonDataTraveler 3.0PMAP       | [Auto]                      | F3: Optimized Defaults                                          |

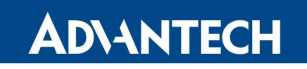

AdvLinuxTU Manual

Step3: Boot Option #1 selection

| Aptio Setup Utili<br>Main Advanced Chipset Secur                   | t <b>y – Copyright (C) 2020 America</b> r<br>ity <mark>Boot</mark> Save & Exit | n Megatrends, Inc.                                                                                                   |
|--------------------------------------------------------------------|--------------------------------------------------------------------------------|----------------------------------------------------------------------------------------------------|
| Boot Configuration<br>Setup Prompt Timeout<br>Bootup NumLock State | 1<br>[0n]                                                                      | Sets the system boot order                                                                                           |
| Quiet Boot                                                         | [Enabled]                                                                      |                                                                                                    |
| Boot Option Priorities<br>Boot Option #1<br>Boot Option #2         | [UEFI: KingstonDataT]<br>[UEFI: Built-in EFI]                                  |                                                                                                    |
|                                                                    |                                                                                | ++: Select Screen<br>fl: Select Item<br>Enter: Select<br>+/-: Change Opt.<br>F1: General Help<br>F2: Previous Values |

## 3.5.2.2. System Mode Selection (Gui/Console)

If you want to boot into the graphical interface, select the first one.

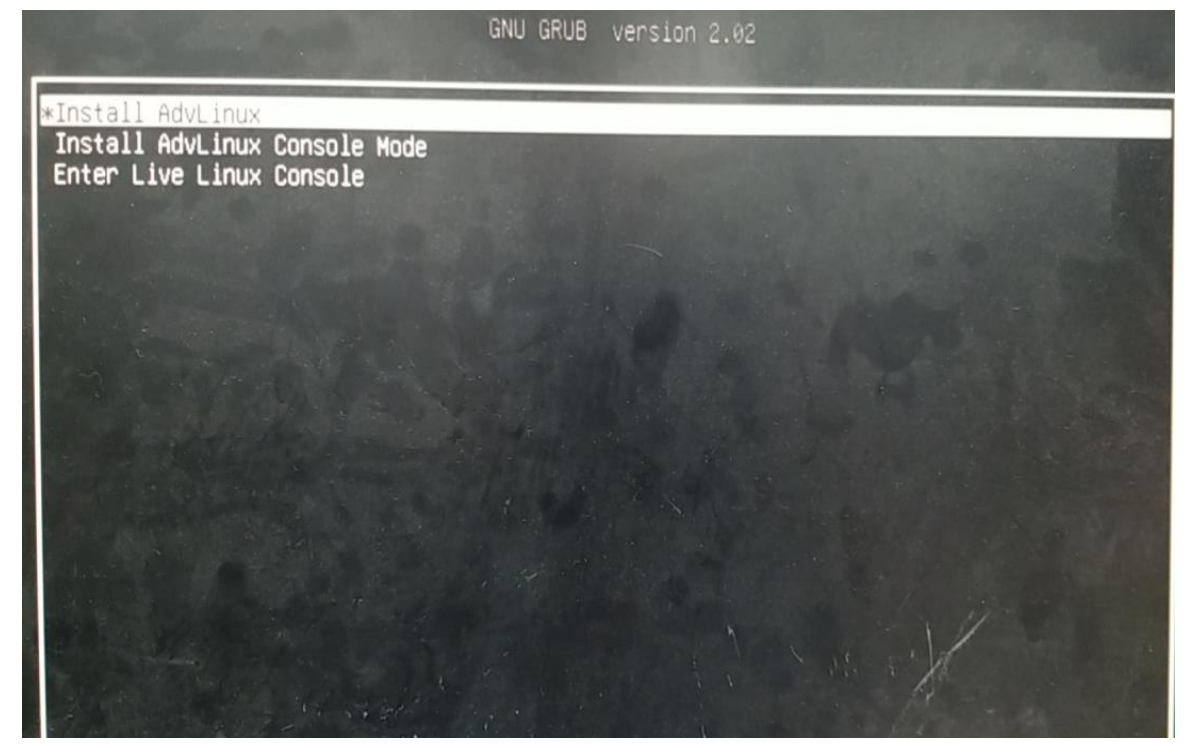

If you want to boot into the character interface, select the second one.

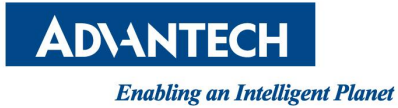

AdvLinuxTU Manual

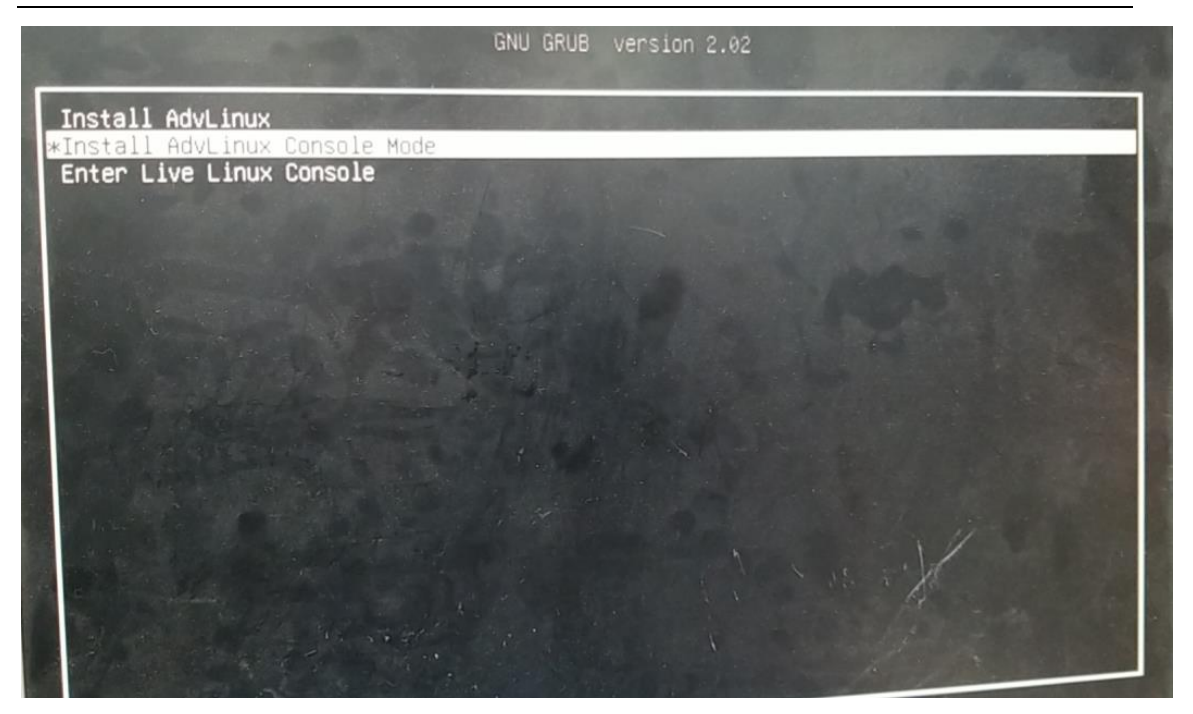

### 3.5.2.3. OS Installation

If the device has multiple disks (two disks have been tested at most), picture a and picture b will be show to select disk for installation. But it will auto install except in this case.

Select disk for installation, enter "Install Now".

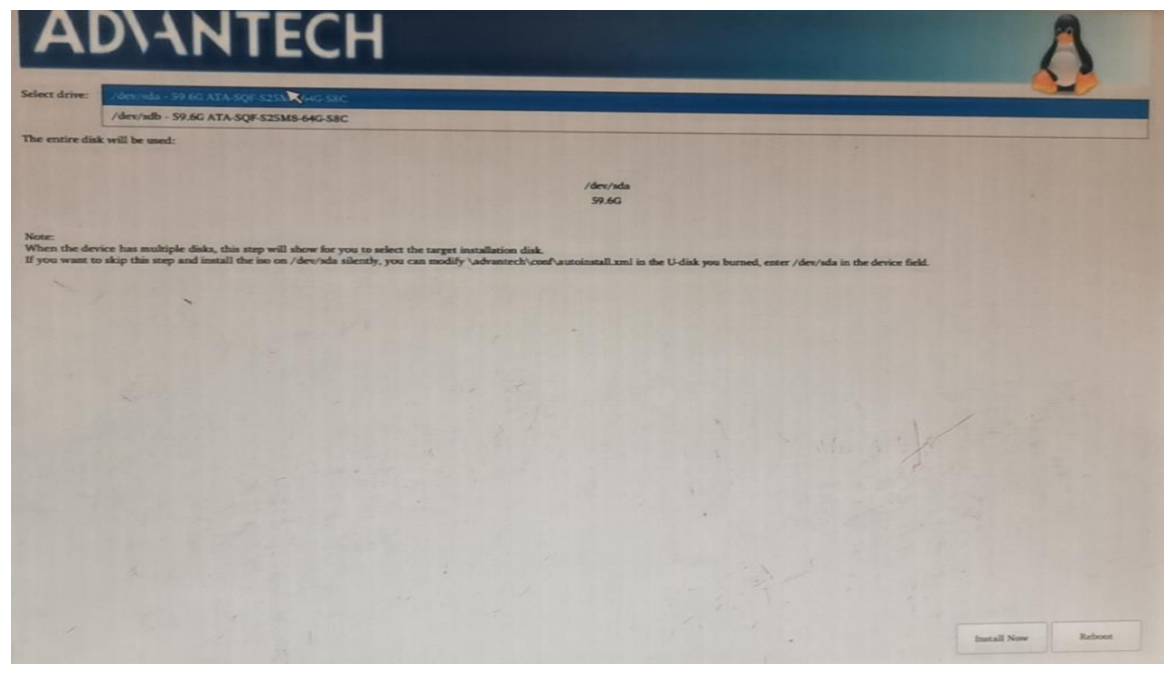

Picture a

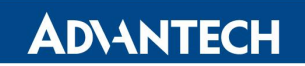

AdvLinuxTU Manual

Enter "Yes", it will start the installation.

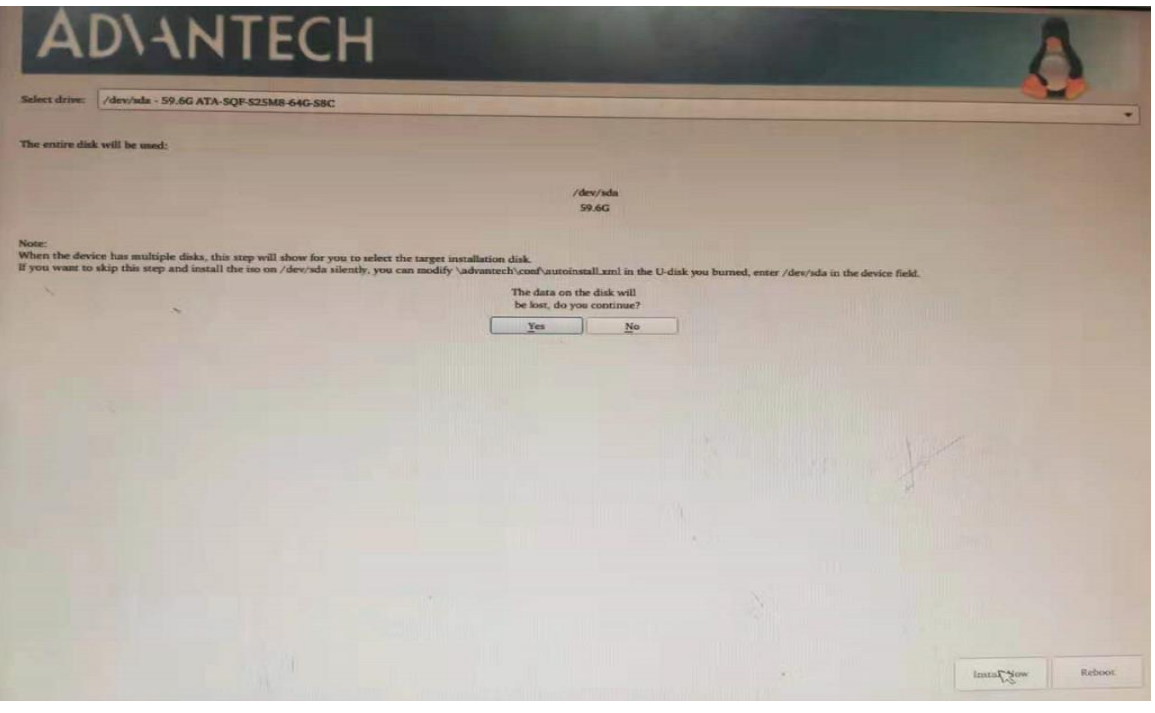

Picture b

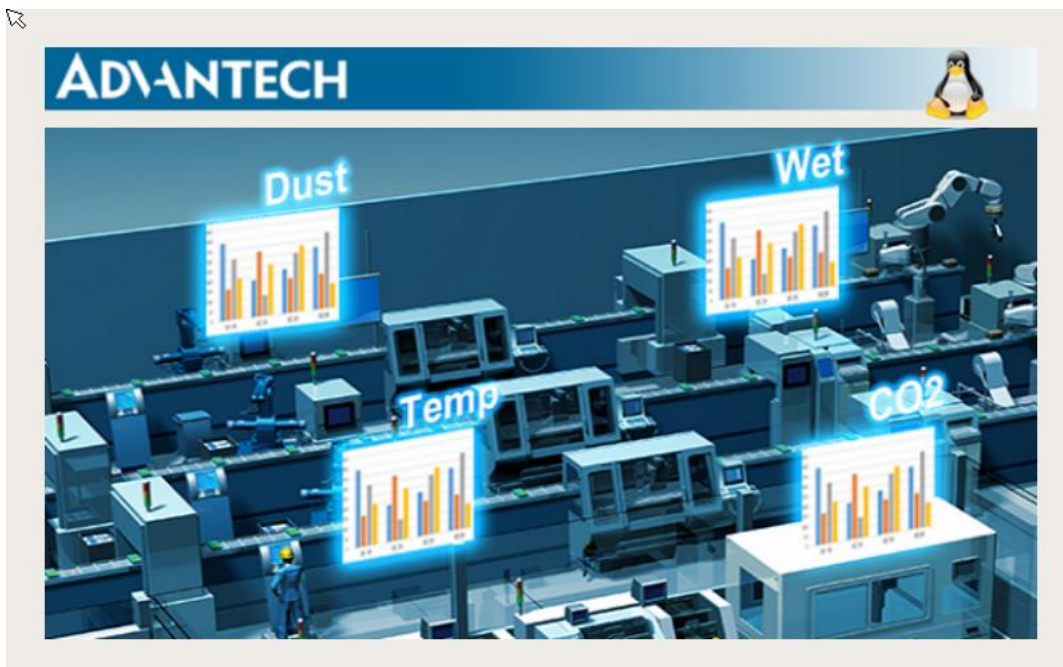

Installing the Advantech Embedded Linux, Please Wait...

38%

Picture c

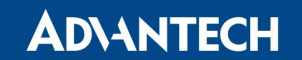

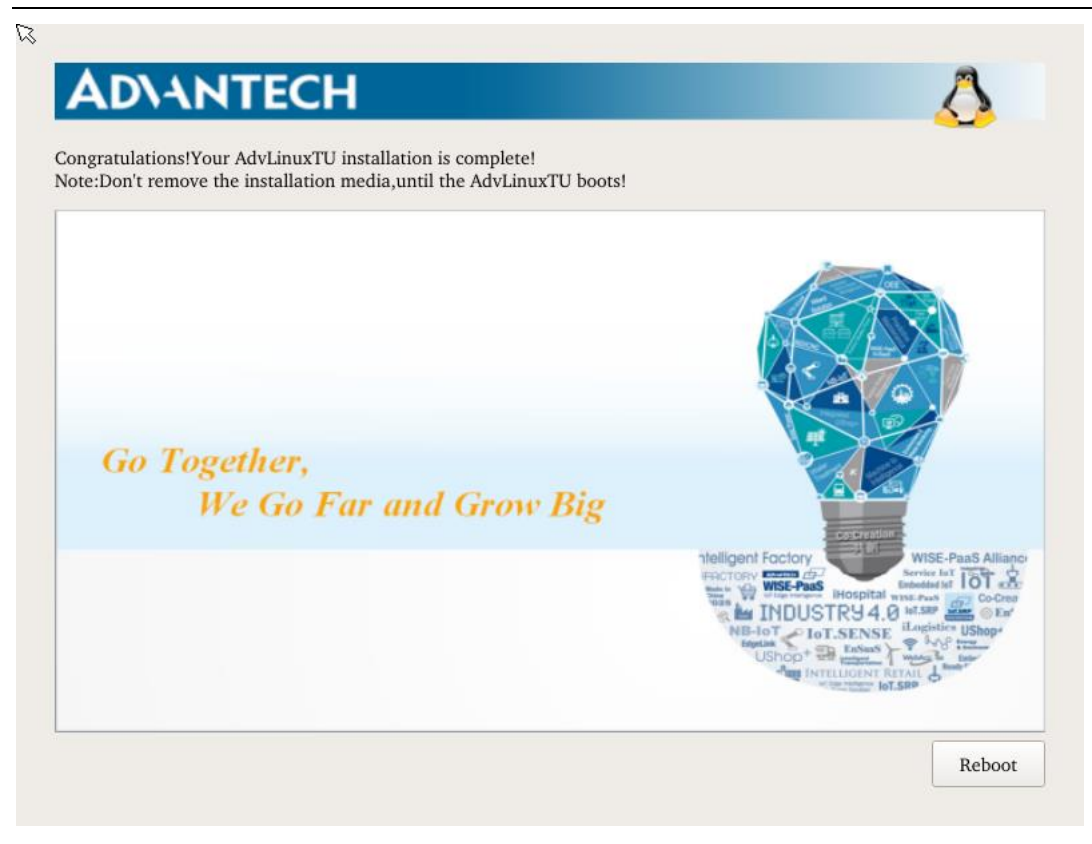

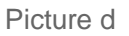

### 3.5.2.4. Change Boot Option #1

Enter Reboot and go into BIOS, You can see there are two UEFI Boot hard disk. Ubuntu (P0: KINGSTON SA400S37240G) and UEFI OS (P0: KINGSTON SA400S37240G).

You can choose both of them.

| Main Advanced Chipse                                                                           | et Sécurity <mark>Boot</mark> Save & Exit                                                                                                    | Megatrends, Inc.                |
|------------------------------------------------------------------------------------------------|----------------------------------------------------------------------------------------------------|---------------------------------|
| Boot Configuration<br>Setup Prompt Timeout<br>Bootup NumLock State<br>Quiet Boot               | 1<br>[On]<br>[Enabled]                                                                                                    | Sets the system boot order      |
| Boot Option Priorities<br>Boot Option #1<br>Boot Option #2<br>Boot Option #3<br>Boot Option #4 | UEFI OS (PO: KINGST]<br>Boot Option #1<br>UEFI: Built-in EFI Shell<br>UEFI: KingstonDataTraveler 3.0PMAP, Part<br>ubuntu (PO: KINGSTON SA400S37240G)<br>UEFI OS (PO: KINGSTON SA400S37240G)<br>Disabled | Screen<br>Item<br>ect<br>e Opt. |

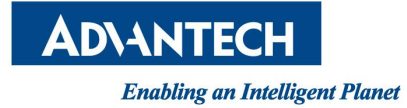

# 4. How to disable auto login

# 4.1. Desktop mode

Change autologin-user to false in the /etc/lightdm/lightdm.conf field.

The default autologin-user field is advantech.

| $\sim$         |                         |                  | Terminal                        |          | tech@adv                   | antech-mach |            |       |
|----------------|-------------------------|------------------|---------------------------------|----------|----------------------------|-------------|------------|-------|
| File           | Edit                    | View             | Terminal                        | Tabs     | Help                       |             |            |       |
| advan<br>[sudo | <b>tech@a</b><br>] pass | dvante<br>word f | <b>ch-machine</b><br>or advante | e:~\$ su | do gedit                   | /etc/lighto | dm∕lightdm | .conf |
| Ope            | n 🕶                     | +                |                                 |          | <b>lightdn</b><br>/etc/lig | htdm        | Save       | \$    |
| [Sea           | t:*]                    |                  |                                 |          |                            |             |            |       |
| auto           | logir                   | n-gue            | s <mark>t=false</mark>          |          |                            |             |            |       |
| auto           | logir                   | n-use            | r≢advant                        | ech      |                            |             |            |       |
| auto           | logir                   | n-use            | r-timeou                        | t=0      | -                          |             |            |       |

Change it to autologin-user=false and save it. After rebooting, it will not automatically log in, You need to enter the password manually.

| $\nabla$       |                  |                    | Terminal                 | - advan         | itech@adv                  | antech-ma              | achine: ~   |         |
|----------------|------------------|--------------------|--------------------------|-----------------|----------------------------|------------------------|-------------|---------|
| File           | Edit             | View               | Terminal                 | Tabs            | Help                       |                        |             |         |
| advan<br>[sudo | tech@a<br>] pass | advante<br>sword f | ch-machine<br>or advante | e:~\$ su<br>ch: | ıdo gedit                  | /etc/lig               | htdm/lighto | dm.conf |
| Ope            | n 🕶              | +                  |                          |                 | <b>lightdn</b><br>/etc/lig | n <b>.conf</b><br>htdm | Save        | •       |
| [Sea           | t:*]             |                    |                          |                 |                            |                        |             |         |
| auto           | logi             | n-gue              | st <u>=fals</u> e        | <u> </u>        |                            |                        |             |         |
| auto           | logi             | n-use              | r=false                  |                 |                            |                        |             |         |
| auto           | logi             | n-use              | r-timeou                 | it=0            |                            |                        |             |         |

# 4.2. Console mode

Need to modify /lib/systemd/system/getty@.service

Comment the line [ExecStart=-/sbin/agetty -a advantech --noclear %I \$TERM]

Then add [ExecStart=-/sbin/agetty -o '-p -- \\u' --noclear %I \$TERM]

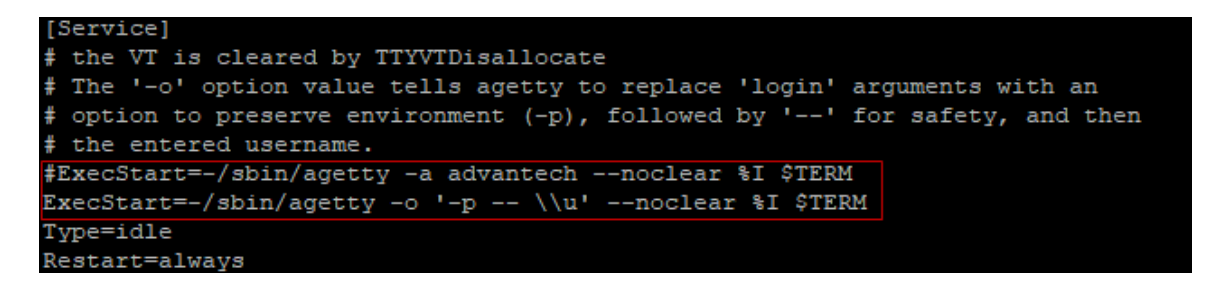

After rebooting, it will not automatically log in, You need to enter the password manually.

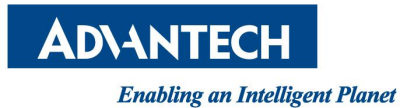

# 5. Advantech device driver

AdvLinuxTU supports Advantech products, and the related drivers, the related drivers will be installed in /usr/src/advantech and auto loaded during the booting process. Here are some examples or demos in /usr/src/advantech/driver name/example/.

# 6. EAPI(Embedded API) Solution

AdvLinuxTU supports EAPI soulution. if you want to know the detail, please read *Embedded API (EAPI) Developer Guide V1.4*.

# 7. AdvLinuxTU X-Windows Introduction

## 7.1.X-Windows overview

The Advantech Linux's Desktop-system is based on Xorg and XFCE.

> Xorg

It is a cost-free standard X server software with high configurability. All graphic cards on the market have certain configuration for Xorg.

For further details, please refer to http://www.x.org/

► Xfce4

Xfce is a lightweight desktop environment.

Official website: http://www.xfce.org/

For further details, please refer to http://docs.xfce.org/

# 7.2. X-windows tools

AdvLinuxTU provides many tools based on X-Windows. Here we mainly introduce some important tools that the user may use frequently.

# 7.2.1. X Terminal

It is a terminal tool for X environment.

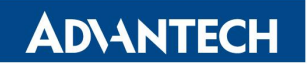

AdvLinuxTU Manual

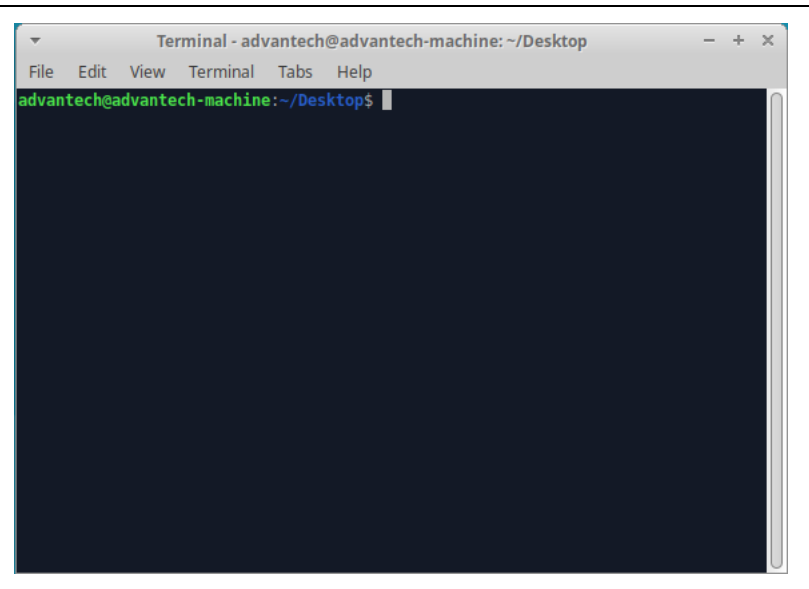

Picture 6-2-1 X Terminal

### 7.2.2. Thunar

It provides folder management functions similar to windows.

| <b>.</b>             | Fi          | le System  | - File Man | ager |     |      | -    | - + × |
|----------------------|-------------|------------|------------|------|-----|------|------|-------|
| File Edit View Go He | lp          |            |            |      |     |      |      |       |
| 🗧 🔶 🛧 🚔 🖾 /          |             |            |            |      |     |      |      | Ċ     |
| DEVICES              |             |            |            |      |     |      |      |       |
| File System          |             |            |            |      |     |      |      |       |
| 💿 AdvLinuxTU 🔺       | bin         | boot       | cdrom      | dev  | etc | home | lib  |       |
| 5.2 GB Volume        |             |            |            |      |     |      |      |       |
| PLACES               |             |            |            |      |     |      | ×    |       |
| 🟠 advantech          | lib32       | lib64      | media      | mnt  | opt | proc | root |       |
| 📰 Desktop            |             |            |            |      |     |      |      |       |
| 👸 Trash              |             |            |            |      |     |      |      |       |
| 🕒 Downloads          | run         | sbin       | snap       | srv  | sys | tmp  | usr  |       |
| NETWORK              |             |            |            |      |     |      |      |       |
| 🛜 Browse Network     | var         |            |            |      |     |      |      |       |
|                      |             |            |            |      |     |      |      |       |
|                      |             |            |            |      |     |      |      |       |
|                      |             |            |            |      |     |      |      |       |
|                      | 22 items, l | Free space | : 14.6 GB  |      |     |      |      | ⊿     |

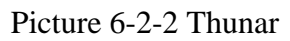

Thunar is a fast and easy-to-use file manager for XFCE desktop environment. Official site: http://thunar.xfce.org/

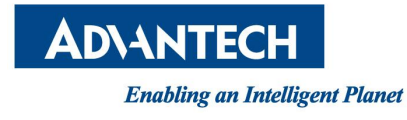

## 7.2.3. Browser

#### Firefox browser:

| <ul> <li>Advantech - industrial computer , embedded computer, ind</li> </ul>                                            | ustrial automation, industrial motherboard, network secu | rity appliance, digital video surveillance, panel PC, industrial IO Mozi – 🔸 🗙 |
|----------------------------------------------------------------------------------------------------|----------------------------------------------------------|--------------------------------------------------------------------------------|
| Advantech - industrial comput ×     Advantech - industrial                                                              | comput × +                                               |                                                                                |
| $\leftarrow$ $\rightarrow$ X <b><math>\textcircled{a}</math></b> (i) <b><math>\textcircled{a}</math></b> https://www.ad | vantech.com                                              | ···· 🖂 🏠 💷 🗉                                                                   |
| ADIANTECH Enabling an Intelligent Planet                                                                                |                                                          | Q₊ Register MyAdvantech Q Search                                               |
| Products Solutions Services Partners                                                                                    | Support Corporate Contact eSto                           | re WISE-PaaS Marketplace                                                       |
| Solu                                                                                                    | tions Tailored to You                                    | ur Industry                                                                    |
| Embedded Modules & Design-in<br>Services<br>iHealthcare                                                                 | Energy & Environment                                     | iFactory                                                                       |
| Industrial Equipment Manufacturing                                                                                      | Intelligent Transportation Systems                       | IoT Edge Intelligence Software Solutions                                       |
| iRetail                                                                                                    | Video Solutions                                          |                                                                                |
| Performing a TLS handshake to d10lpsik1i8c69.cloudfront.net                                                             | lvantech is Your IoT                                     | Partner                                                                        |

Picture 6-2-3 Lightweight picture-viewer Ristretto

## 7.3. X-Windows Configuration

AdvLinuxTU provides many helpful tools, most of which can be opened from the XFCE setting manager, for user configuration. In the following sections, we will introduce some of them which are helpful for the user to configure the system.

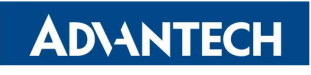

AdvLinuxTU Manual

| 😰 🛛 📗 (File System - File Mana    | ger] 📰 Settings                  |                          |                  |                     |                    |                     |               | <b>†</b> ↓ ♠ ● +0) 291月,14:25 |
|-----------------------------------|----------------------------------|--------------------------|------------------|---------------------|--------------------|---------------------|---------------|-------------------------------|
| *                                 |                                  |                          |                  | Settings            |                    |                     |               | + x                           |
| Settings<br>Customize your deskto | P                                |                          |                  |                     |                    |                     |               | <u>ا م</u>                    |
| Personal                          |                                  |                          |                  |                     |                    |                     |               |                               |
| About Me                          | Appearance                       | Desktop                  | Language Support | Menu Editor         | Notifications      | Orage preferences   | • Denel       |                               |
| Preferred Applications            | Window Manager                   | Window Manager<br>Tweaks | Workspaces       | Xfce Panel Switch   | S Xfce Terminal    |                     |               |                               |
| Hardware                          |                                  |                          |                  |                     |                    |                     |               |                               |
| Additional Drivers                | Bluetooth Adapters               | Bluetooth Manager        | Display          | Keyboard            | Mouse and Touchpad | Network Connections | Power Manager |                               |
| Printers                          | Removable Drives and<br>Media    |                          |                  |                     |                    |                     |               |                               |
| System                            |                                  |                          |                  |                     |                    |                     |               |                               |
| Accessibility                     | LightDM GTK+<br>Greeter settings | MIME Type Editor         | Network          | Session and Startup | Software Updater   | Software & Updates  | Time and Date |                               |
| Users and Groups                  |                                  |                          |                  |                     |                    |                     |               |                               |
| Other<br>Onboard Settings         | Settings Editor                  |                          |                  |                     |                    |                     |               |                               |
| Help                              |                                  |                          |                  |                     |                    |                     |               | Close X Close                 |

Picture 6-3-1 XFCE setting manager

### 7.3.1. Resolution configuration

Select the Display item from list to change the Xorg resolution. For multiple displays, device resolution is based on minimum screen resolution.

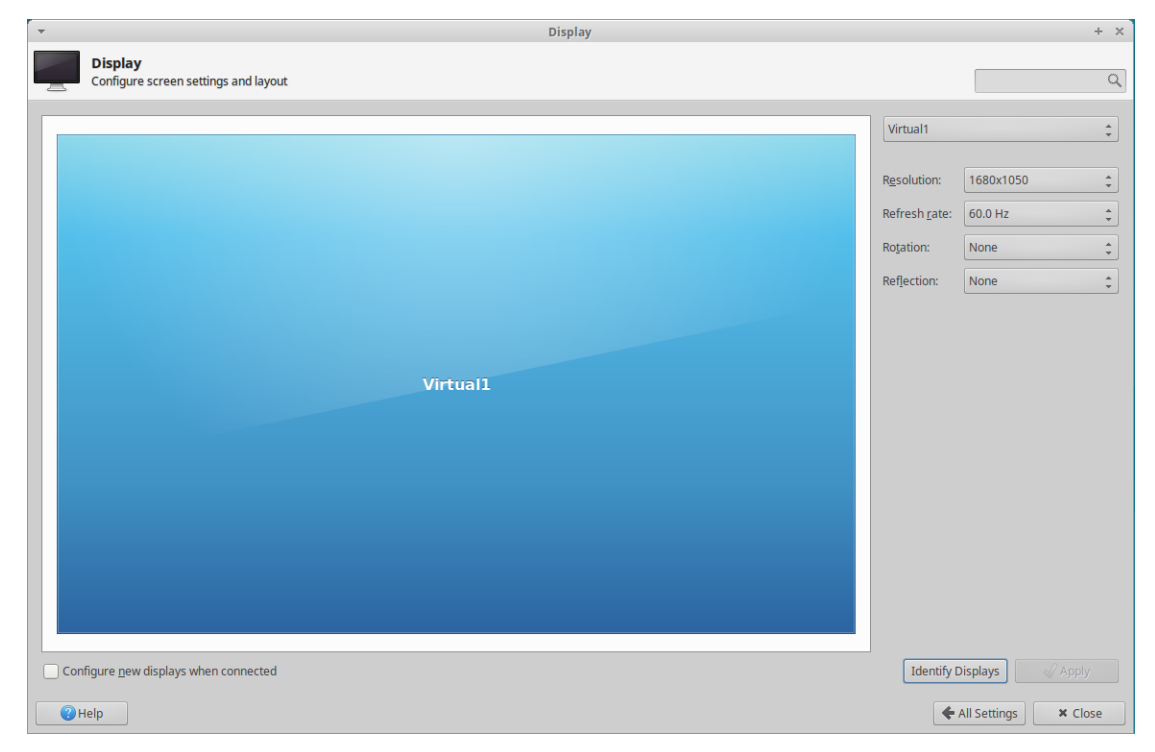

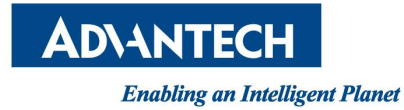

AdvLinuxTU Manual

Picture 6-3-2 Resolution Setting

### 7.3.2. IP configuration

AdvLinuxTU gets IP according to DHCP default. If you want to get IP by static, you can use "Network Connections". To set static IP, you must restart the service of NetworkManager. Please reboot the machine.

| ~                  | Network Connections | - + ×         |
|--------------------|---------------------|---------------|
| Name               |                     | Last Used 👻   |
| ▼ Ethernet         |                     |               |
| Wired connection 1 |                     | 2 minutes ago |
| enp2s0             |                     | 11 days ago   |
| enp1s0             |                     | never         |
|                    |                     |               |
|                    |                     |               |
|                    |                     |               |
|                    |                     |               |
|                    |                     |               |
|                    |                     |               |
|                    |                     |               |
|                    |                     |               |
|                    |                     |               |
| + - 🌣              |                     |               |

Picture 6-3-3 Network Connections

| -                       | Editing enp2s0                                                                         | + ×      |
|-------------------------|----------------------------------------------------------------------------------------|----------|
| Connection name: enp2s0 |                                                                                        |          |
| General Ethernet        | 802.1X Security DCB Proxy IPv4 Settings IPv6                                           | Settings |
| Device:                 | enp2s0                                                                                 | •        |
| Cloned MAC address:     |                                                                                        | •        |
| MTU:                    | automatic                                                                              | + bytes  |
| Wake on LAN:            | Default     Phy     Unicast     Multicast       Ignore     Broadcast     Arp     Magic |          |
| Wake on LAN password:   |                                                                                        |          |
| Link negotiation:       | Ignore                                                                                 | -        |
| Speed:                  | 100 Mb/s                                                                               | -        |
| Duplex:                 | Full                                                                                   | -        |
|                         |                                                                                        |          |
|                         |                                                                                        |          |
|                         | Cancel                                                                                 | • Save   |

Picture 6-3-4 Network IP Setting

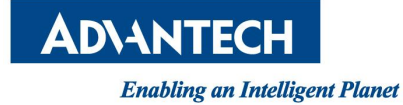

## 7.3.3. Sound card configuration

|                | Volum             | e Control              | - +           |
|----------------|-------------------|------------------------|---------------|
| Playback       | Recording         | Output Devices         | Input Devices |
| ES1371/ES1     | 373 / Creative La | bs CT2518 (Audio PCI 6 | 4V/1 🕬 📔 💽    |
| Port: Analog O | Dutput            |                        | -             |
|                |                   |                        | 71% (-9.00dB) |
| Silence Base   |                   | 100% (0dB)             |               |
| Advanced       |                   |                        |               |
|                |                   |                        |               |
|                |                   |                        |               |
|                |                   |                        |               |
|                |                   |                        |               |
|                |                   |                        |               |

Picture 6-3-5 Sound Settings

To install the text mode, please run

#### #alsamixer

The Sound configuration tools will be shown as below:

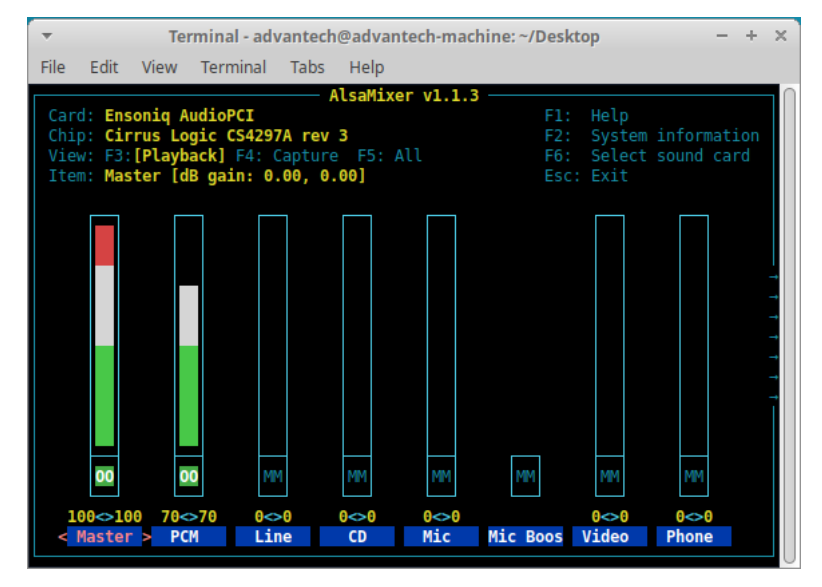

Picture 6-9 Audio Setting

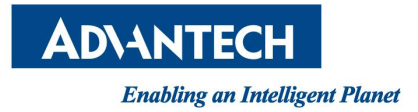

# 8. Introduction of console mode tools

## 8.1. Date and time configuration

Use the date command to modify the date Usage: #date [OPTION]... [+FORMAT] #date [-u|--utc|--universal] [MMDDhhmm[[CC]YY][.ss]] For example: Fri Oct 18 09:11:05 CST 2013 #date 101809112013.05

### 8.2. Ftp service

The File Transfer Protocol (FTP) is a standard network protocol used to transfer computer files between a client and a server on a computer network. Note: You may stop firewall to allow the user to login to your machine.

### 8.3. SSH service

OpenSSH is the premier connectivity tool for remote login with the SSH protocol. It encrypts all traffic to eliminate eavesdropping, connection hijacking, and other attacks. In addition, OpenSSH provides a large suite of secure tunneling capabilities, several authentication methods, and sophisticated configuration options.

## 8.4. Qt Runtime and Development Environment

### 8.4.1. Qt runtime environment

AdvLinuxTU provide QT-5.9.5 library/

### 8.4.2. Qt Development environment

Suggest using Qt Creator to develop Qt application. User can install the Qt Creator online.

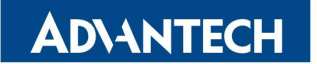

#### AdvLinuxTU Manual

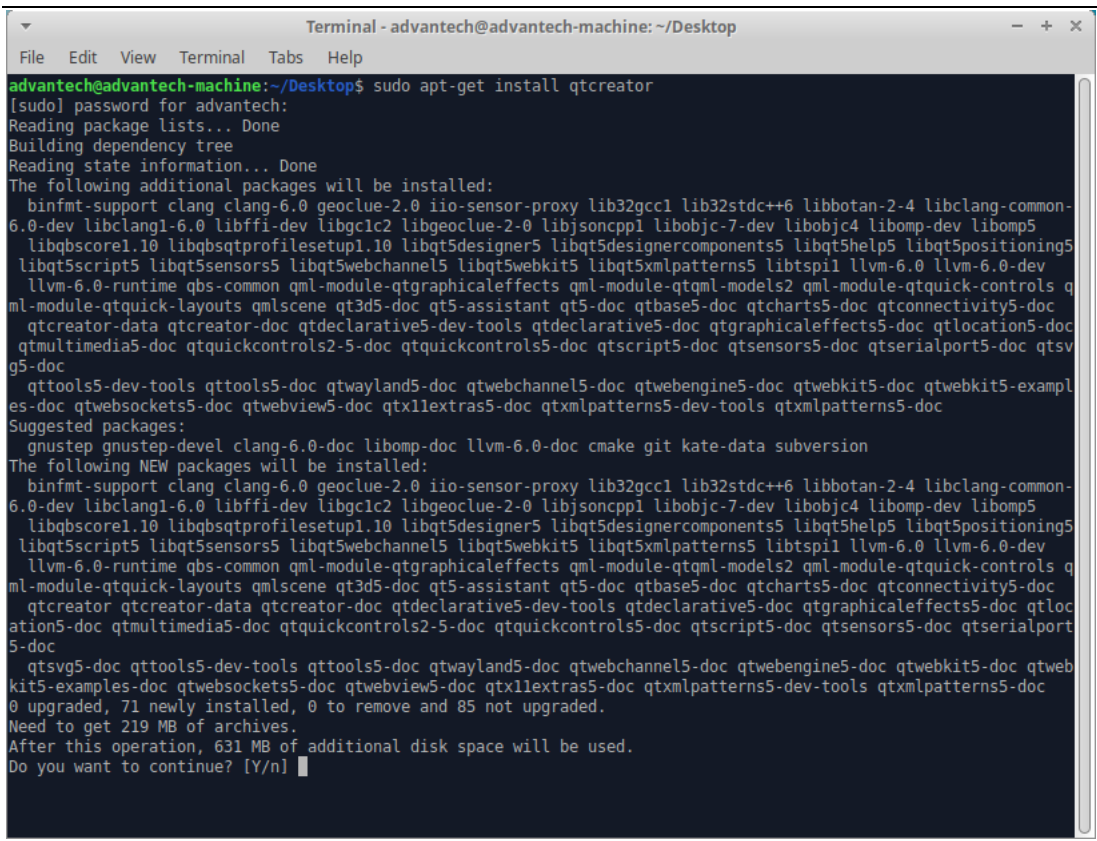

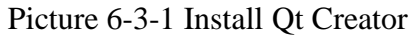

| ✓ QtCreator – + ×                                  |                                                                                                    |                                                                                                    |     |  |  |  |
|----------------------------------------------------|----------------------------------------------------------------------------------------------------|----------------------------------------------------------------------------------------------------|-----|--|--|--|
| File Edit Build Debug Analyze Tools Window Help    |                                                                                                    |                                                                                                    |     |  |  |  |
| Welcome<br>Edit<br>Design<br>W<br>Projects<br>Reip | Projects Examples Tutorials New to Qt? Learn how to develop your own applications and explore Qt Creator. Get Started Now | + New Project Sessions Recent Project      Sessions Recent Project      default      About Qt Creator |     |  |  |  |
|                                                    | L Qt Account                                                                                                    |                                                                                                    |     |  |  |  |
| -                                                  | Online Community Blogs                                                                                                    |                                                                                                    |     |  |  |  |
|                                                    | Vser Guide                                                                                                    |                                                                                                    |     |  |  |  |
|                                                    |                                                                                                    |                                                                                                    |     |  |  |  |
| ~                                                  | ■ P. Type to locate (Ctrl+K)                                                                                              | 1 Issues 2 Search Results 3 Application Output 4 Compile Output 5 Debugger Console 8 Test Results 🗢   | • • |  |  |  |

Picture 5-3-2 Qt Creator

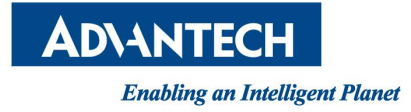

# 9. System backup and restore

## 9.1. How to backup

Step1: Boot, when the GRUB menu appears, choose "AdvLinuxTU Recovery Mode".

AdvLinuxTU: main system

AdvLinuxTU Recovery Mode: mini system

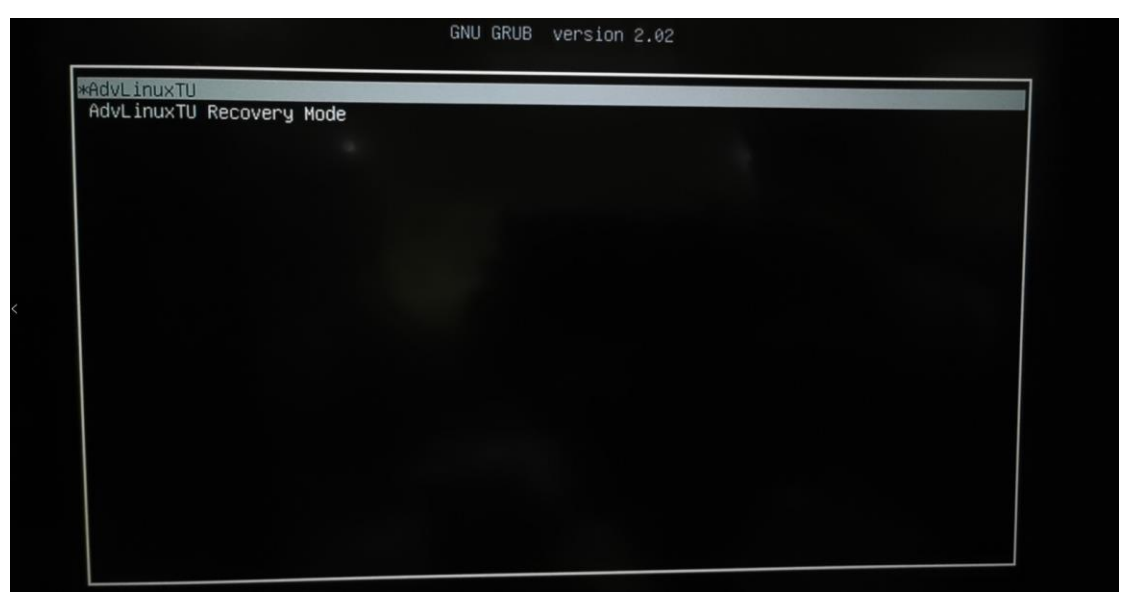

**Step2:** Open the terminal, enter advbackup.sh and run it.

There is no need to do anything during running the script. After it finishes running, the system will automatically restart and advlinux-2.0.img will be copied to the /media/recovery/ directory on the main system.

### 9.2. How to restore

Step1: Boot, when the GRUB menu appears, Choose "AdvLinuxTU".
 AdvLinuxTU: main system
 AdvLinuxTU Recovery Mode: mini system

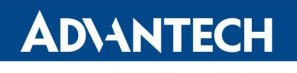

AdvLinuxTU Manual

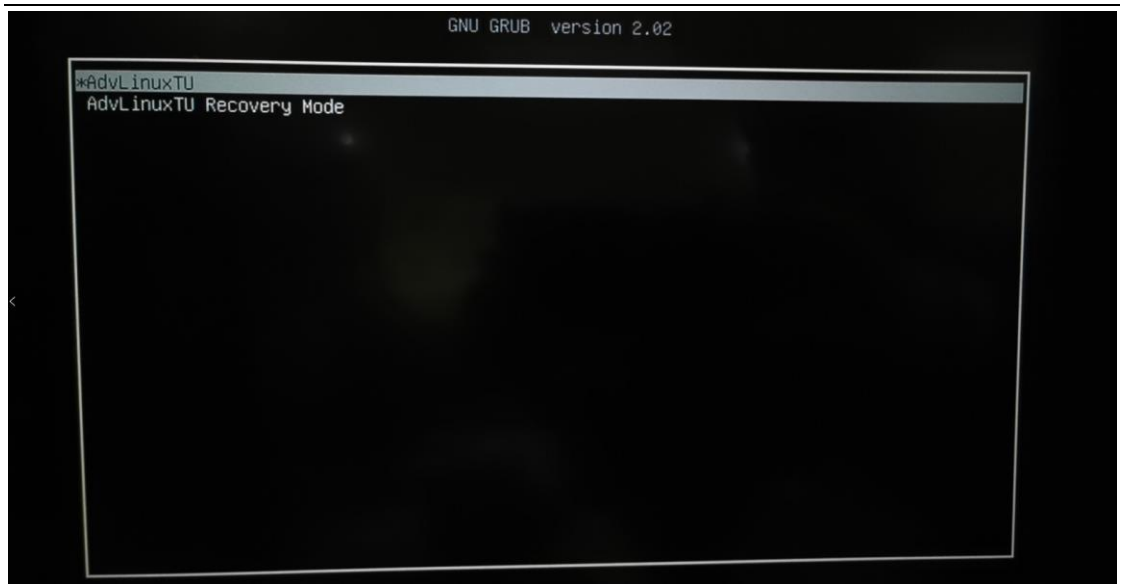

Step2: Open the terminal, enter into /media/recovery

Since you have backuped the system, you'll notice that advlinux-2.0.img is available in this directory.

Enter "mv advupdate.txt.example advupdate.txt", reboot, it will restore automatically.

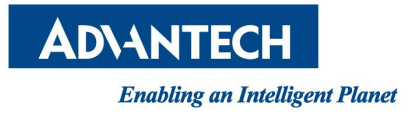

# 10. WISE-PaaS/AppHub

### **10.1. What is WISE-PaaS/AppHub**

AppHub is a web browser-based, easy-to-use and powerful enterprise-level remote management software. It can effectively accelerate the application deployment on industrial edge device and the operation and maintenance efficiency of system. In addition, it can monitor the operating status of device software and hardware in real time, and timely troubleshoot and resolve various software and hardware abnormalities, greatly reducing operation and maintenance costs. Here, we only briefly introduce it, if you have any questions, feel free to contact us!

The agent of AppHub has been built in AdvLinuxTU already. But it does not start automatically.

If you want to use it, refer 9.3, it is easy.

| Function               | Description                                                                                                    |
|------------------------|----------------------------------------------------------------------------------------------------|
| Device status overview | <ul> <li>Overview dashboard</li> <li>Device group dashboard</li> <li>Real-time monitor (CPU, memory, storage, battery, App, peripheral, etc.)</li> <li>Mobile applications are provided for real-time notifications</li> </ul>                                                                |
| Device management      | <ul> <li>Device online status</li> <li>Rename devices</li> <li>Group management</li> <li>Device real-time status, reboot, power off</li> </ul>                                                                                                    |
| Update the application | <ul> <li>Support inno setup/Wix Toolset installation and zip for<br/>Windows</li> <li>Support deb, tar.gz and zip packages for Linux</li> <li>Support docker container application for Windows the Linux</li> <li>Support Android apk for Android</li> <li>Single and batch update</li> </ul> |
| File deployment        | • Remote push and deployment of any file                                                                                                    |

### 10.2. Features

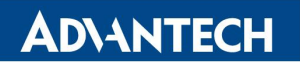

AdvLinuxTU Manual

| OS update                                    | <ul> <li>OS update for single device</li> <li>OS update in batch for multi devices</li> <li>History record</li> </ul>                                                   |
|----------------------------------------------|----------------------------------------------------------------------------------------------------|
| Docker monitoring management                 | <ul> <li>docker image management</li> <li>docker container management</li> <li>docker container monitoring</li> <li>Support docker-compose and docker swarm</li> </ul>  |
| Remote control                               | <ul> <li>Remote power off</li> <li>Remote restart</li> <li>Volume setting</li> <li>Brightness setting</li> </ul>                                                        |
| Remote Desktop                               | <ul><li>Based on browser</li><li>Network penetration to access intranet devices</li></ul>                                                                               |
| Application security<br>(Android only now)   | Application whitelist                                                                                                    |
| Kiosk application setting (Android only now) | <ul> <li>Set the application to start automatically when boot</li> <li>Set the application to run in full screen</li> <li>Hide status bar and navigation bar</li> </ul> |
| Work order                                   | <ul> <li>Multi tasks in one-click deployment</li> <li>Support multi task batch deployment</li> <li>The task can be edited and saved as a work order</li> </ul>          |
| Private software repo                        | <ul> <li>Application upload and version management</li> <li>System update package upload and management</li> <li>Other file upload and management</li> </ul>            |
| Server UI customization by self service      | <ul><li>Adjust menu functions as required</li><li>Hide unwanted menu functions</li><li>Change Logo picture</li></ul>                                                    |

### 10.3. How to use

To use AppHub, there are only three steps to do:

- 1) Server runtime environment setup
- 2) Device environment setup
- 3) Device enroll to server

You can download the relevant software and document of AppHub from:

#### • Google drive

https://drive.google.com/drive/folders/1ijrMNZEtBwX1auGMGfCRlcl2l9r0etTV?usp=s haring

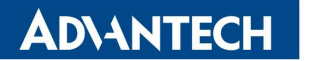

● Baidu cloud disk(百度云盘)

https://pan.baidu.com/s/1kuqlMkCbecQVIyGYrXUtyg Access code(提取码): xian

### **10.3.1.** Server runtime environment setup

From the use scenarios described above, we can see that the AppHub server supports multiple platforms. At present, the verified platforms are as follows:

- 1) On-premise server
- 2) Advantech WISE-PaaS cloud platform (including public cloud and private cloud)
- 3) Alibaba cloud ECS VM
- 4) Microsoft Azure cloud VM

For on-premise server, we provide an ISO installation image, which can be burned to the U disk, and then install to the server through the U disk.

For other platform you want to setup AppHub server, we also provide the corresponding methods and steps, please refer to section 2.1 of AppHub manual.

### **10.3.2.** Device environment setup

We have built AppHub agent in AdvLinuxTU already, you can use it just do as follows:

**Step1:** start the agent service, run "systemctl start EI-Device.service" in terminal. **Step2:** Brower open "http://deviceIP:9010" to config server information,

Device IP is the IP address of the device. If you can see a web page similar to the following, it means that the agent has been started successfully.

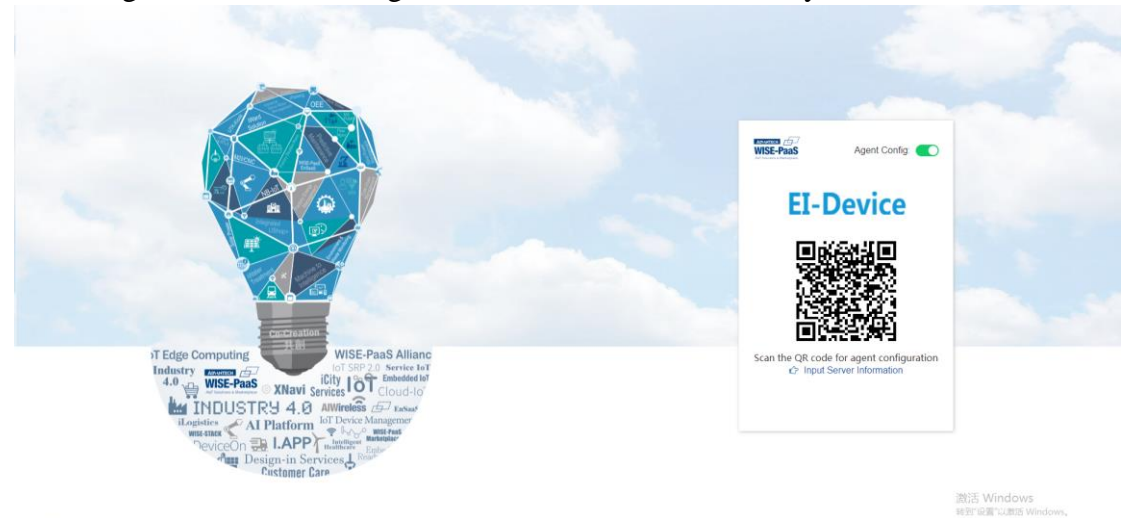

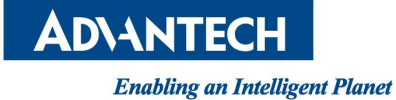

### **10.3.3.** Device Enroll to server

We provide 2 ways for Linux to enroll, just one of them can enroll to server success.

- Way 1:
- Click "Input Server Information", and paste the connection information
- Way 2:

Enroll by scanning the QR code. Android application EI-LINK that needs to be installed on the Android phone for scanning QR code. For specific usage, please refer to section 2.3 of AppHub manual.

Finish the up 2 steps, now you can control this device by AppHub. The more information please refer the manual of AppHub:

https://docs.wise-paas.advantech.com/en/Guides\_and\_API\_References/ApplicationServices/16118269 36336928113